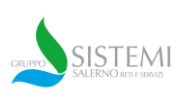

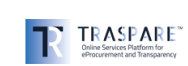

## NUOVE FUNZIONALITÀ RDA INSERIMENTO SUGGERIMENTO RUP E DIRETTORE ESECUZIONE\DIRETTORE LAVORI

| Richieste di Acquisto<br>Intro dise l'un enterno provenente trans d'especi |                                                  |                                                                                                    |
|----------------------------------------------------------------------------|--------------------------------------------------|----------------------------------------------------------------------------------------------------|
| und<br>Marine                                                              | n                                                |                                                                                                    |
| para kanon en<br>Terranaki<br>Manaki                                       | الم الم الم الم الم الم الم الم الم الم          |                                                                                                    |
| 1000-0000-0000-000-000-000-000-000-000-                                    | 4400 MINISTER 6                                  |                                                                                                    |
|                                                                            |                                                  |                                                                                                    |
| en contra e seguine est                                                    |                                                  | DELLA RDA PUÒ                                                                                                    |
|                                                                            | ar an an an an an an an an an an an an an        | EFFETTUARE IL<br>SUGGERIMENTO                                                                                                    |
| N B ·                                                                      |                                                  | DELLA PERSONA CHE<br>DOVRÀ RICOPRIRE IL<br>RUOLO DI R.U.P. E<br>QUELLO CHE DOVRA'<br>RICORPRIRE IL<br>RUOLO DI<br>DIRETTORE<br>ESECUZIONE\DIRET<br>TORE DEI<br>LAVORI\REFERENTE<br>CONTRATTUALE. |
| 1) In questo caso il p                                                     | rimo compilatore, se ricopre il ruolo di Addetto |                                                                                                    |

 In questo caso il primo compilatore, se ricopre il ruolo di Addetto dell'Ufficio, potrà scegliere, dal menù a tendina, un nominativo solo all'interno del settore di cui fa parte;

| DIRETTORE DEI LAVOR/ DIRETTORE DI ESECUZIONE | alectora I RUP consiglato         |
|----------------------------------------------|-----------------------------------|
|                                              | GOVANNE COSOA (1485               |
| NOTE                                         | Cabriella Sparano 11HR3 - SERVIDR |
|                                              |                                   |

- Ogni livello superiore (Responsabile di Settore\Segmento)d i approvazione potrà modificare il nominativo indicandone uno diverso;
- 3) L'organo di vertice che autorizza la RDA:
  - a. Direttore Generale per Sistemi Salerno Holding Reti e Servizi S.p.A.
  - b. Procuratore Speciale per Sistemi Salerno Servizi Idrici S.p.A.
  - c. Amministratore Delegato \Delegato dall'A.D. per Sistemi Salerno – Reti Gas S.p.A.;
  - d. Amministratore Unico per Sistemi Salerno Servizi Utility S.p.A.

potrà, a sua volta, confermare o indicare **nominandolo**, **in modo definitivo**, i nominativi del RUP, del Direttore dell'Esecuzione o, in caso di Lavori, quello di Direttore dell'esecuzione della Società di cui si dispone potere disposiztivo.

In questo caso, in fase di approvazione si aprirà un POP-UP dal quale sarà possibile:

|                                  | <u>Fig.1</u>                        | - |                      |                                  | Fig.2                               |                |
|----------------------------------|-------------------------------------|---|----------------------|----------------------------------|-------------------------------------|----------------|
| Approvazione                     | ×                                   |   | A                    | pprovazione                      | -0-                                 | >              |
|                                  | R.U.P. consigliato: Marco Colasante |   |                      |                                  | R.U.P. consigliato: Marco Colasante |                |
| RUP*                             | Marco Colasante (0) -               |   |                      | RUP*                             | Marco Colasante (0)                 | -              |
|                                  |                                     |   |                      |                                  |                                     |                |
| DIDETTODE DELLAVODI              | seleziona il Direttore dei lavori   |   | DIRETTORE DEI LAVORI | GIOVANNI COSCIA (0)              |                                     |                |
| DHE FORE DELEVOR                 |                                     |   |                      | Marco Colasante (0)              |                                     |                |
|                                  | oppure                              |   |                      | DIRETTORE DEI LAVORI<br>ESTERNO' | Francesco Vitale (0)                |                |
|                                  |                                     |   |                      |                                  | Angelo Parisi (0)                   |                |
| DIRETTORE DEI LAVORI<br>ESTERNO* |                                     |   |                      |                                  | Paolo De Martino (0)                |                |
|                                  |                                     |   |                      |                                  | Fabrizio Vitale (0)                 |                |
|                                  | Chiudi Approva                      |   |                      |                                  |                                     | Chiudi Approva |
|                                  |                                     |   | l.                   |                                  |                                     |                |
|                                  |                                     |   |                      |                                  |                                     |                |

RUP confermato (fig.1) oppure nodificato selezionato da MENU' a tendina (Fig.2)

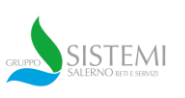

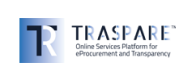

NUOVE FUNZIONALITÀ RDA INSERIMENTO SUGGERIMENTO RUP E DIRETTORE ESECUZIONE\DIRETTORE LAVORI

|                                 | <u>Fig. 3</u>                                     |    |                                  | <u>Fig. 4</u>                       |                                                                     |
|---------------------------------|---------------------------------------------------|----|----------------------------------|-------------------------------------|---------------------------------------------------------------------|
| Approviazione                   | R.U.P. consiglate: Marco Colasante                | ×. | Approvazione                     | × RUP consistiuto: Marco Colasante  | Direttore esecuione/Direttore                                       |
| RUP*                            | Marco Colasante (0)                               | -  | RUP*                             | Marco Colasante (0) -               | organizzazione oppure inserito<br>mano con indicazione nominati     |
| DIRETTORE DEI LAVORI            | seleziona il Direttore dei lavori                 | -  | DIRETTORE DEI LAVORI*            | seleziona il Direttore dei lavori * | esterno".                                                           |
|                                 | I<br>seleziona il Direttore dei lavori            |    |                                  | oppure                              | In questo caso si genererà una<br>RDA "figlia" per gestire l'incari |
| DIRETTORE DEI LAVORI<br>ESTERNO | Stefano Oriochio (2)<br>FAISE(210 th/DENNIMED (0) |    | DIRETTORE DEI LAVORI<br>ESTERNO* | dr. ing. Esterno Societă            | di Direzione dei Lavori.                                            |
|                                 | Gabriella Sparano (2)                             |    |                                  |                                     |                                                                     |
|                                 | GIOVANNI COSCIA (0)                               |    |                                  | Chiudi Approva                      |                                                                     |

4) Per gli appalti di Lavori, invece, è possibile selezionare un Tecnico all'interno delle organizzazioni di appartenenza ovvero, compilare un nome di un esterno, in tas caso il Sistema Traspare genererà una RDA (in bozza) per gestire l'incarico di Direzione dei Lavori esterna.

In tal caso l'utente che ha generato la RDA di Lavori, dovrà poi compilare la RDA "figlia" dei servizi, indicando le informazioni necessarie e procedere alla conferma ai fini dell'autorizzazione dei livelli successivi di autorizzazione.